## **QST@CGS International Installation Guide**

- 1. Download QST@CGS International via link below:
  - Windows 64-bit: <u>https://cgs-repo.qst.global/prod/CGS\_windows-x64\_prod.exe</u>
  - Windows 32-bit: <u>https://cgs-repo.qst.global/prod/CGS\_windows-x32\_prod.exe</u>
  - Mac: <u>https://cgs-repo.qst.global/prod/CGS-2023.10-setup.dmg</u>
- 2. Run QST@CGS International Setup Wizard, click Next to continue.

| 🛃 Setup - CGS International | 2023.10.2 – 🗆 🗙                                                                                                    |
|-----------------------------|----------------------------------------------------------------------------------------------------|
|                             | Welcome to the CGS International Setup<br>Wizard                                                                                                    |
|                             | This will install CGS International on your computer. The wizard will lead you step by step through the installation.<br>Click Next to continue, or Cancel to exit Setup. |
|                             |                                                                                                    |
|                             | Next > Cancel                                                                                                    |

3. Choose the location in which to install QST@CGS International. Click Next to continue.

| 👻 Setup - CGS International 2023.10.2 —                                   |                | ×  |
|---------------------------------------------------------------------------|----------------|----|
| Select Destination Directory                                              |                |    |
| Where should CGS International be installed?                              | •              | V  |
| Select the folder where you would like CGS International to be installed, | then click Nex | t. |
| C:\Users\mysptwsx\AppData\Local\CGS                                       | Browse         |    |
| Required disk space: 381 MB                                               |                |    |
| Free disk space: 8,243 MB                                                 |                |    |
|                                                                           |                |    |
|                                                                           |                |    |
|                                                                           |                |    |
|                                                                           |                |    |
|                                                                           |                |    |
|                                                                           |                |    |
|                                                                           |                |    |
| Next >                                                                    | Cance          | el |

4. Select the products accordingly. Click Next to continue.

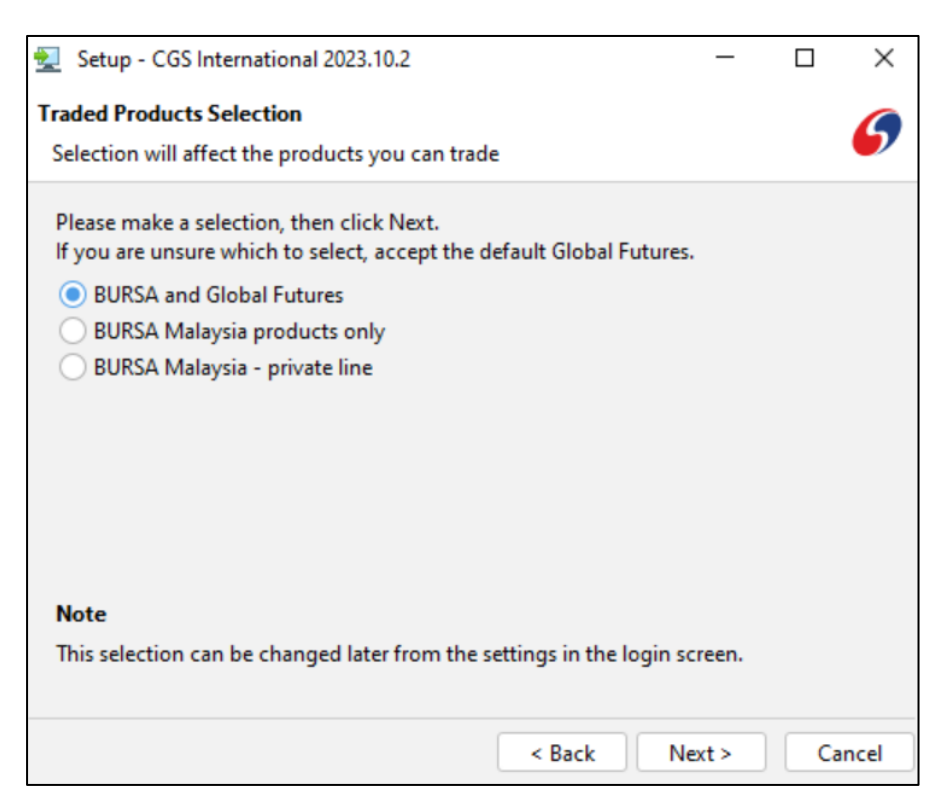

5. Create the desktop icon in desktop and login via icon.

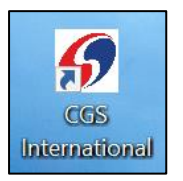

6. Key in your user name & password and click Login.

Remark: For First-time user, please reset password before initial login.

(Please refer to QST@ International reset password user guide at Page 4)

| Login      |               |                   | - 🗆 X            |
|------------|---------------|-------------------|------------------|
|            |               | Username -        |                  |
|            | 66            | TEST1             |                  |
| 676        | 63            | Password :        | Forgot password? |
| Inte       | rnational     | *******           | Q 2FA            |
|            |               | Load settings fro | om<br>e i server |
| Language : | v.2023.10.2.3 |                   | Lasia            |
|            | V Settings    |                   | Login            |

## 7. Login Successfully.

| CGS In   | ernational - Live Trading | onguit General My Subscriptions, Order Entry, Quintee Monitor |                          |                      |                         |                    | - 0         | $\times$ |
|----------|---------------------------|---------------------------------------------------------------|--------------------------|----------------------|-------------------------|--------------------|-------------|----------|
| Account  | : Entire Book             | v Qui                                                         | ck Entry:                |                      |                         | • 1 •              | 2.          | ₽        |
| •        | Quotes Monitor            |                                                               |                          |                      |                         | +=+ 1              | 🛊 – 🕫 – 🛊   | σ×       |
|          | Instrument                | Quoted Instrument                                             | Bid                      | Ask                  | Last                    | Net Ch             | Open        |          |
| .ind     | FKLI                      |                                                               |                          |                      |                         |                    |             | ^        |
| Charts   | KLIH24                    | BMD/FTSE Bursa Malaysia KLCI/MAR24                            | S 1534.00 ( 8 )          | ○ 1534.50 ( 26 ) B   | S 1534.00(1)            | 3 -9.00            | 1538.00     |          |
| Criar (3 | KLIJ24                    | BMD/FTSE Bursa Malaysia KLCI/APR24                            | S 1536.00 (11) 🔿         | 1536.50 ( 3 ) B      | S 1536.50(1)            | B -8.00            | 1541.00     |          |
|          | KLIM24                    | BMD/FTSE Bursa Malaysia KLCI/JUN24                            | S 1538.50 (11) O         | O 1539.50 ( 19 ) 🛛 B | S 1539.00(1)            | <sup>3</sup> -8.50 | 1541.00     |          |
|          | KLIU24                    | BMD/FTSE Bursa Malaysia KLCI/SEP24                            | <b>S</b> 1527.50 ( 3 ) O | 0 1528.50 ( 23 ) B   | S 1526.00(1)            | B -11.50           | 1534.50     | T        |
| Fixed    | FCPO                      |                                                               |                          |                      |                         |                    |             |          |
| Pages    | MPCJ24                    | BMD/Crude Palm Oil/APR24                                      | <b>S</b> 4329 ( 2 ) O    | O 4334 ( 5 ) B       | S 4330(1)               | 3 23               | 4322        |          |
|          | MPCK24                    | BMD/Crude Palm Oil/MAY24                                      | S 4285 ( 7 )             | O 4287 (2) B         | S 4285(1)               | 3 33               | 4266        |          |
|          | MPCM24                    | BMD/Crude Palm Oil/JUN24                                      | <b>S</b> 4218 ( 6 ) O    | 4219 ( 2 ) B         | S 4218 (1)              | 3 30               | 4202        |          |
| Price    | MPCN24                    | BMD/Crude Palm Oil/JUL24                                      | <b>S</b> 4131 ( 3 )      | O 4133 (6) B         | S 4132 ( 1 )            | 3 26               | 4119        |          |
| Ladder   | MPCQ24                    | BMD/Crude Palm Oil/AUG24                                      | S 4049 (13)              | 4050(1) B            | S 4050 (1)              | 3 25               | 4042        |          |
|          | FCNH                      |                                                               |                          |                      |                         |                    |             |          |
|          | FCNHJ24                   | BMD/Mini U.S. Dollar/Chinese Renminbi /APR24                  | <b>S</b> 7.2272 ( 10 )   | 7.2288 ( 10 ) B      | S 7.2629 P              | 3                  |             | ΤI       |
| News     | FCNHK24                   | BMD/Mini U.S. Dollar/Chinese Renminbi /MAY24                  | S 7.2137 ( 10 )          | 7.2151 ( 10 ) B      | S 7.2601 P              | 3                  |             |          |
|          | FSOY                      |                                                               |                          |                      |                         |                    |             |          |
| \$\$     | FSOYK24                   | BMD/Bursa Malaysia DCE Soybean Oil/MAY24                      | S 1080.00 ( 15 )         | 1082.50 ( 12 ) B     | S 1102.00 P             | 3                  |             | ΤI       |
| Order    | FSOYN24                   | BMD/Bursa Malaysia DCE Soybean Oil/JUL24                      |                          |                      | S 1100.25 P             | 3                  |             |          |
| Ticket   | FM70                      |                                                               |                          |                      |                         |                    |             |          |
| Ŏ        | <                         |                                                               | 1                        |                      |                         |                    |             | >        |
| ~        | BMD BMD SP                | HKEX SGX CME CBOT COMEX NYMEX                                 |                          |                      |                         |                    |             |          |
| *        | Mini FTSE Bursa Malay     | sia Mid 70 Index September 2024                               |                          |                      |                         |                    |             |          |
| •        | Quotes WS                 | Position Portfolio eNLT Charts Mobile Data                    |                          |                      |                         |                    |             |          |
| Connect  | ed to Primary as          |                                                               |                          | Connecte             | d to 1 of 2 Live Tradin | 3 Servers          | 11:26:58 AM | I SGT    |

8. Select "Logout" – "Exit" to proceed with system logout.

| CGS International - Live Trading               |                                         |     | - | ٥            | $\times$ |
|------------------------------------------------|-----------------------------------------|-----|---|--------------|----------|
| Workspace Frame View Help Logout General My Su | ubscriptions Order Entry Quotes Monitor |     |   |              |          |
| Account: Entire Book                           | V Quick Entry:                          | • 1 | • | $\mathbf{O}$ | Ö.       |

9. Save your settings under local harddrive & server before proceeding with the system logout.

| Exit                        |                    | ×                           |
|-----------------------------|--------------------|-----------------------------|
| You are currently connected | ed to qsthk-mds02. | quicksuitetrading.com:16266 |
| Do you                      | want to save the   | settings?                   |
| Save settings on:           | ✓ local storage    | ✓ server                    |
| Yes                         | × No               | O Cancel                    |

Remark: Alternative price feed server & port as below:

## HK price feed IPs & Ports

| erver Settings                    | ×     | Server Settings                   |      |
|-----------------------------------|-------|-----------------------------------|------|
| Server HTTP Proxy SOCKS Proxy     |       | Server HTTP Proxy SOCKS Proxy     |      |
| Data Center 💿 HK 🔷 KL 🔷 Private   |       | Data Center 🔿 HK 💿 🖾 🔿 Private    |      |
| Enable Load Balancing             |       | Enable Load Balancing             |      |
| qsthk-mds01.quicksuitetrading.com | 16166 | gstkl-mds01.quicksuitetrading.com | 1616 |
| gsthk-mds02.quicksuitetrading.com | 16266 | gstkl-mds02.quicksuitetrading.com | 1626 |
| Send heartbeat every 5 sec        | ~     | Send heartbeat every 5 sec        |      |
| V Ok 🖉 Cance                      | əl    | 🗸 Ok 🚫 Can                        | cel  |

KL price feed IPs & Ports

## Reset Password Guide for QST@CGS International

1. Once QST ID is created, an email which consists of QST username & password reset link will be sent to your registered email with CGS International Futures Malaysia Sdn. Bhd. For first time logins or password resetting, please reset password by using the password reset link below.

Password reset link: <u>https://qstrp.quicksuitetrading.com/subscriptions/cgs/password</u>

2. Click on the reset password link and fill in the required information in password recovery page.

| 6 | ternational                      |
|---|----------------------------------|
| Ρ | Please type your e-mail address. |
|   |                                  |

3. An email will be sent to your registered email address, click on the reset password link again.

| Login Details                                                                                                    |                                                                                                    |
|----------------------------------------------------------------------------------------------------|----------------------------------------------------------------------------------------------------|
| QST@CGS International <support@quicksuitetrading.com></support@quicksuitetrading.com>                                                                                                    | $ \textcircled{\odot} \hookrightarrow \operatorname{Reply} \ \overset{\scriptstyle{\leftarrow}}{\hookrightarrow} \operatorname{Reply} \operatorname{All} \ \xrightarrow{} \operatorname{Forward} \qquad \textcircled{\texttt{if}} \qquad \cdots$ |
| Dear User,                                                                                                    |                                                                                                    |
| Please visit the following link to reset your password:                                                                                                    |                                                                                                    |
| https://qstrp.quicksuitetrading.com/subscriptions/cgs/password/e5626b7259d5e5e989094e                                                                                                    | ed0e842578665a7ccfcae0ef6493440dcdf7d07ae                                                                                                    |
| Please be sure to copy the entire link into the browser. The link will expire after 30 min for se                                                                                        | ecurity reasons.                                                                                                    |
| If you did not request this forgotten password email, no action is needed, your password will<br>want to log into your account and change your password, as a general security practice. | l not be reset if the above link is not visited. However, you may                                                                                                    |
| Thank you,                                                                                                    |                                                                                                    |
| QST@CGS International                                                                                                    |                                                                                                    |

4. Select your QST ID with CGS International and click 'Recover'.

| 6 | CGS<br>International                                                                                                    |
|---|----------------------------------------------------------------------------------------------------|
|   | Password Recovery - Step 1a<br>Multiple matches found based on the email address provided.<br>Please select the username you wish to change from the list below.<br>(full details masked for security reasons) |
|   |                                                                                                    |

5. Fill in your new password and click 'Submit'.

(Remarks: Your password combination must comprise of at least: one uppercase letter, one lowercase letter, one number and one symbol)

Password example: Abc12345#

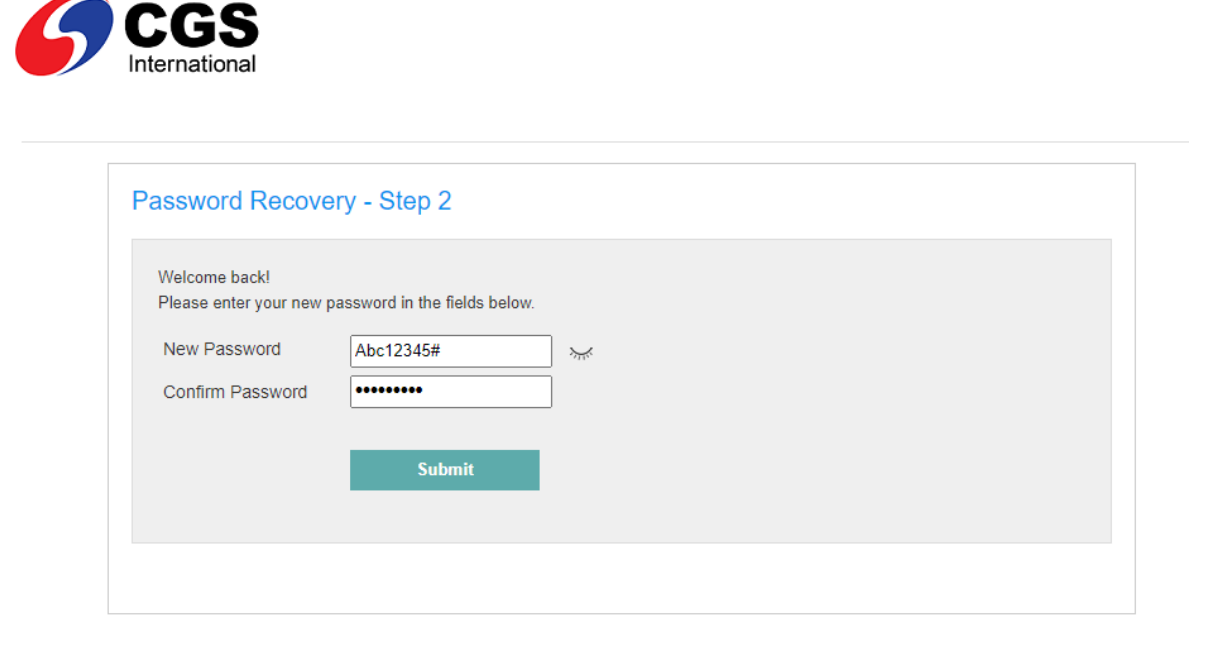

6. Once submitted, you will see this notification and you may proceed to login to QST trading application using the new password.

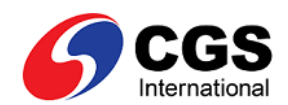

| Tour password has been | reset sucessiuny.                                   |  |
|------------------------|-----------------------------------------------------|--|
| assword Reset          | Successfully                                        |  |
| Your password ha       | is been changed successfully.                       |  |
| You can now logi       | to QST trading application using your new password. |  |
|                        |                                                     |  |
| Thank you              |                                                     |  |
|                        |                                                     |  |